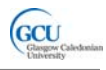

### LAB 2: A Java bank account

## **Getting started**

In this lab you create and test Java classes which might form part of a bank system. The completed system will consist of three classes, Account, Transaction and Customer. You will be given partially complete code for the Account and Transaction classes and you will complete and test these classes.

An account object will contain an array of transactions and will be associated with a customer. The class diagram is shown below:

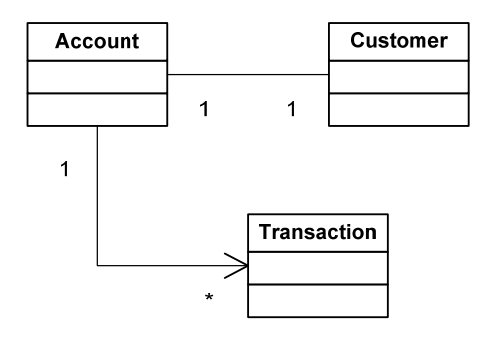

The object diagram when several transactions have been recorded might look like this:

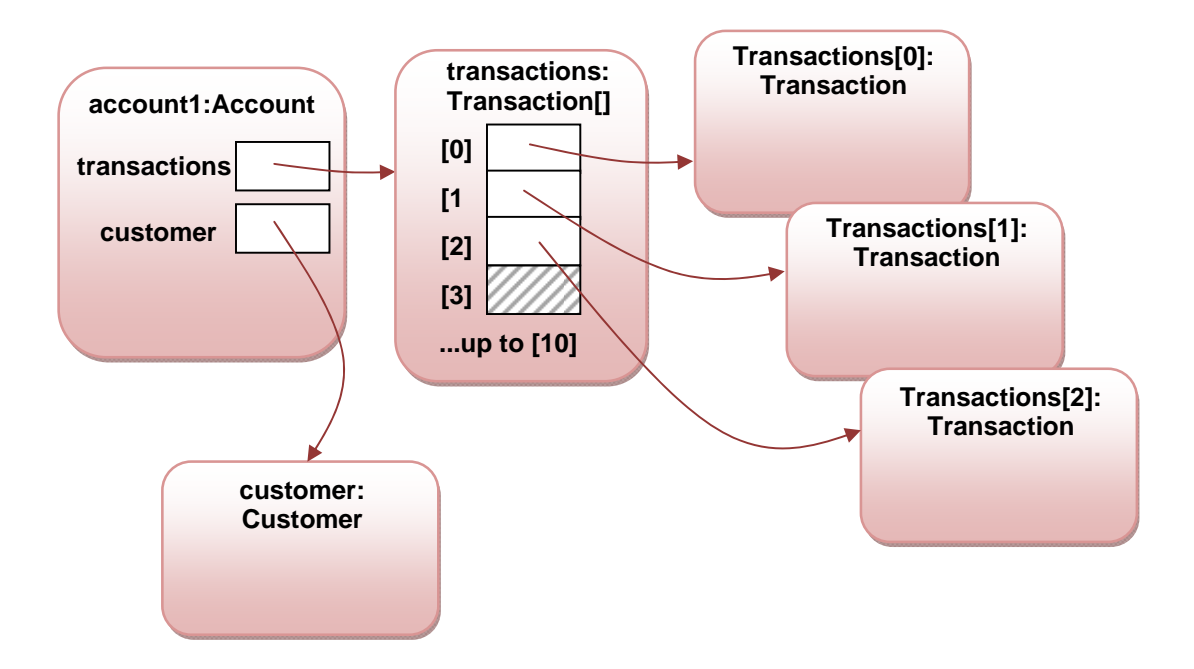

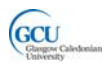

# Task 1: Complete the Transaction class

- 1. Download and open the BlueJ project *lab2*. Note that there are three classes.
- 2. The Customer class is already complete. Open it in the editor and review the code.
- 3. Open the Transaction class in the editor. There are several comments in the code indicating what has to be done to complete the class.

### 4. *// TO DO: instance variables* Replace this comment with the following instance variable declarations:

- A double field called amount
- A String field called type
- A String field called reference
- A Date field called date. Note that Date is a **library class** which represents a date, and provides many functions helpful for working with dates.

A library class needs to be **imported** before it can be used. Add the following line at the top of your class, replacing **// TO DO: import library classes** 

import java.util.Date;

You will see more examples of library classes in the lectures.

### 5. // TO DO: constructor

Replace this comment with a constructor which takes four parameters and uses these to set the values of the four instance variables.

#### 6. // TO DO: getters for instance variables

Replace this comment with getter methods for all four instance variables (no setter methods are required)

### 7. // TO DO: getDateString method

In addition to the getter, it will be useful to have a method which converts date to a String with a specific date format. Replace this comment with a method getDateString which takes no parameters and contains the following code:

```
SimpleDateFormat formatter = new SimpleDateFormat(
    "EEE, MMM d, yyyy");
String dateString = formatter.format(date);
return dateString;
```

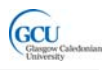

Make sure you choose the correct return type for this method. You will also need to import the library class java.text.SimpleDateFormat with an import statement immediately after the first import.

- 8. Test the Transaction class in BlueJ as follows:
  - Create a new instance of Transaction in the Object Bench, entering the following values for the constructor parameters:
    - o **200.00**
    - o "CREDIT"
    - o "ref1"
    - **new java.util.Date()** this actually creates a new Date object
  - Call all the getter methods to check that all instance variables have been set correctly.
  - The getDate method should return a Date object, and you can't easily see what date it represents. Call the getDateString method. What date does the Date field represent?

### Follow up:

Open assignment Lab 2 in Blackboard.

Copy and paste your Java code for the Transaction class into the appropriate box in the assignment, and answer the two questions which follow.

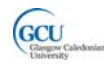

# Task 2: Completing the Account class

### Set up the instance variables:

- 1. Open the Account class in the editor. There are several comments in the code indicating what has to be done to complete the class.
- // TO DO: declare customer Replace this comment with a declaration of an instance variable customer of type Customer.
- 3. **// TO DO: declare array of transactions** Replace this comment with a declaration of an instance variable called transactions which is an **array** of type Transaction.
- 4. Now find the constructor of the Account class. There are two comments to be replaced in the constructor.

### 5. // TO DO: set customer

Replace this comment with a statement which sets the value of the customer instance variable to the relevant parameter value.

### 6. // TO DO: create new array for transactions

Replace this comment with a statement which initialises the transactions instance variable to be a new array of Transaction objects whose size is the constant MAX\_TRANSACTIONS.

- 7. Compile the Account class. Test the Account class in BlueJ as follows:
  - Create a new instance of Customer in the Object Bench, entering the following values for the constructor parameters:
    - o "Fernando"
    - o "Alonso"
  - Create a new instance of Account in the Object Bench, with the following values for the constructor parameters:
    - the Customer object in the Object Bench
    - o **"12345"**

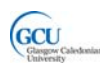

M1G413283: Introduction to Programming 2

| Run Tests                    | BlueJ: Create Object                                                                                                    | X |
|------------------------------|----------------------------------------------------------------------------------------------------|---|
| recording     End     Cancel | Account(Customer customer, String accountNumber) Name of Instance: account1 new Account (ustomer1 , Customer customer "12345" ) String accountNumber | _ |
| customer1:<br>Customer       | Ok Cancel                                                                                                    |   |

• Inspect the Account object in the Object Bench. Select the transactions field in the Object Inspector, and now inspect this field by clicking the Inspect button. You should see something like the figure below.

| A Plus I. Object Inspector                                                                                                    | 🚳 BlueJ: Object Inspector                                                                                         |
|----------------------------------------------------------------------------------------------------|----------------------------------------------------------------------------------------------------|
| account1 : Account                                                                                                    | transactions : Transaction[]                                                                                      |
| Customer customer<br>private String accountNumber<br>private double balance<br>private Transaction[] transactions<br>private int numberOfTransactions<br>0 | int length     10     Inspect       [0]     null     Get       [1]     null       [2]     null       [3]     null |
| Show static fields Close                                                                                                    | [4] null<br>[5] null<br>[6] null                                                                                  |

• Close the Object Inspector windows.

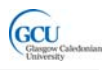

### Read transactions from a file:

- 1. Call the readTransactions method of your Account object. You should see an error message in the terminal window.
- 2. Find the readTransactions method in Account. This method reads data from a text file and uses the data to create Transaction objects. The file, *transactions.txt*, is inside your BlueJ project folder. Each line of the file contains the four pieces of information needed to construct a Transaction object, and there are three lines, as follows:

200.00,CREDIT,ref1,1/12/2009 550.00,DEBIT,ref2,24/12/2009 100.00,CREDIT,ref3,7/1/2010

The code in **readTransactions** uses some techniques which we do not have time to study in depth here, so in this exercise you will simply add some code to complete the method.

3. The reason for the error message was that the name of the file which contains the data was not specified correctly. Find the comment

// TO DO: make filename a constant. In this line, replace "wrong\_name" with the name of a constant, FILENAME.

 You will need to define the constant FILENAME. Go back to the top of the Account class and find the definition for the constant MAX\_TRANSACTIONS. Find the comment

### // TO DO: define constant for filename

Replace this comment with a new String constant definition for FILENAME = "transactions.txt".

**NOTE:** file input/ouput is a common source of **errors**, if for example you try to read a file that does not exist. Errors can cause a program to "crash" if not handled properly. Note that most of the code in this method is placed inside a try block, with a catch block to handle and warn about any errors, or **exceptions**, which occur. With this structure, the program can continue after a file error.

```
try
{
    Code which may cause an error...
}
catch(Exception e)
{
    Handle the error...
}
```

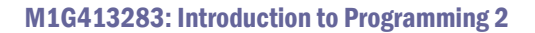

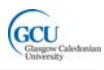

- 5. Return to the readTransactions method. The code reads each line of the file, within a while loop, and uses the data to set the values for four variables:
  - o **amount**
  - o type
  - o reference
  - o date

The number of lines read so far is stored in a variable **count** which is incremented each time round the loop.

- // TO DO: create transaction and store in array Replace this comment with a statement which constructs a new Transaction object using these values as parameters.
- 7. Add a statement immediately after this which sets the element of the transactions array with index count to refer to the Transaction object you have just constructed.
- // TO DO: update number of transactions
   Replace this comment, which is positioned after the end of the loop when all transactions have been read, with a statement which sets the value of the numberOfTransactions instance variable to count.
- 9. Compile the Account class. Test the Account class in BlueJ by creating Customer and Account objects as in the previous test.
  - Now call the readTransactions method of the Account object. You should get a reassuring message in the terminal window.
  - Inspect the Account object and its transactions field as before. You should see that the array now has some objects in it.

| 🛎 BlueJ: Object Inspector 📃 🗖 🗙 |        |         |  |  |  |
|---------------------------------|--------|---------|--|--|--|
| transactions : Transaction[]    |        |         |  |  |  |
| int lengt                       | h 10 🔼 | Inspect |  |  |  |
| [0]                             | •      | Get     |  |  |  |
| [1]                             |        |         |  |  |  |
| [2]                             |        |         |  |  |  |
| [3]                             | null   |         |  |  |  |
| [4]                             | nul    |         |  |  |  |
| [5]                             | null   |         |  |  |  |
| [6]                             | null 🗸 |         |  |  |  |
| Show static fields Close        |        |         |  |  |  |

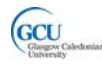

### Displaying transactions and updating the balance

- 1. Find the displayTransactions method in the Account class.
- // TO DO: loop through transactions and display
   Replace this comment with a for loop which prints out the details of each
   transaction in the transactions array. Use the following code inside your for
   loop (your loop count variable should be called i):

```
Transaction trans = transactions[i];
System.out.format("£%4.2f %s %s %s\n",
    trans.getAmount(),
    trans.getType(),
    trans.getReference(),
    trans.getDateString());
```

3. Compile the Account class. Repeat the previous test, and this time also call the displayTransactions method. You should see the following output:

```
    BlueJ: Terminal Window - tab2

    Options

    Transactions read from file successfully

    Account: 12345

    Customer: Fernando Alonso

    £200.00

    CREDIT

    ref1

    Tue, Dec 1, 2009

    £550.00

    DEBIT

    ref2

    Thu, Dec 24, 2009

    £100.00

    CREDIT

    ref3

    Thu, Jan 7, 2010
```

4. Find the updateBalance method in the Account class.

```
5. // TO DO: loop through transations and add amount to/subtract
// amount from balance
Bonlose this comment with a feet loop which adds the amount of each
```

Replace this comment with a for loop which adds the amount of each transaction to the balance instance variable if the transaction type is "*CREDIT*", or subtracts it if it is "*DEBIT*". Use the following code to add or subtract the amount:

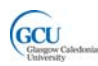

if (trans.getType().equals("CREDIT"))
{
 balance = balance + trans.getAmount();
}
else if(trans.getType().equals("DEBIT"))
{
 balance = balance - trans.getAmount();
}

**NOTE:** the correct way to check whether strings are equal is to use **equals** – you should not use == for strings, as this does not always work as you would expect.

5. Compile the Account class. Repeat the previous test, and this time also call the getBalance method. You should get a return value of -250.00.

### Follow up:

Continue with assignment Lab 2 in Blackboard.

Copy and paste your Java code for the Account class into the appropriate box in the assignment, and answer the two questions which follow.

If you have not completed all tasks, then paste the code as it is at the point you have reached.